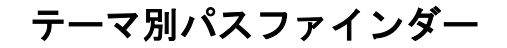

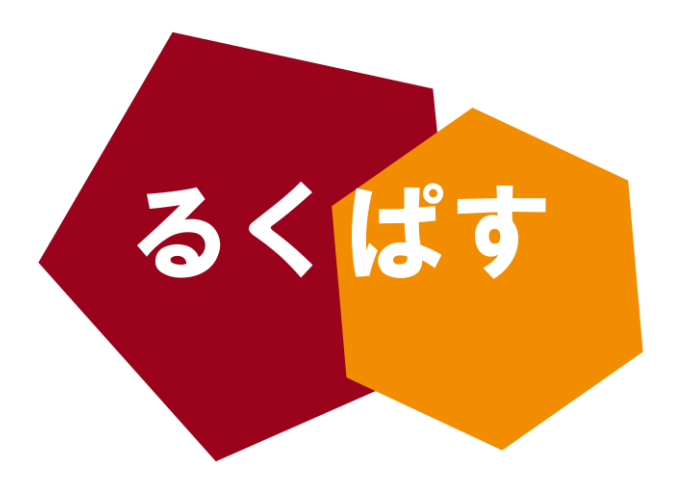

# Library Press Display の利用方法 (Newspaper Direct)

# 💢 パスファインダーとは?

Pathfinder (パスファインダー)とは、探検者/草分け/開拓者の意。レポート作成や論文作成で、何を すればいいのか、どこへ行けばいいのかわからない!そんな人のための助けになるように作成した、学問の 「道しるべ」です。

> 作成日:2012 年 11 月 13 日 大阪大学 外国学図書館 | 箕面キャンパス | ラーニングコモンズ るくす | LS チーム

# I. イントロダクション

#### Library PressDisplay(Newspaper Direct) とは?

世界各国で発行されている新聞に実際の紙面と同じイメージのまま、オンライン上でアクセスすること ができるサービスです。54 の言語で、97 カ国から、約 2200 以上の新聞(2012 年 12 月 20 日現在)を最大 90 日遡って(当日を含む)閲覧することができます。また、イメージ画像や翻訳機能付きで、印刷も可能で す。タイムラグを気にせず、世界各国の最新ニュースを入手でき、レポートや卒業論文、研究に役立つこと 間違いなしの電子資料です。

# II. アクセス方法

- 1. 大阪大学附属図書館ホームページを表示します。
- 2. 画面の左にある[クイックサーチ]で[データベース]をクリックします。

| 大阪大学附属図書館                                                     | ● さがす            | 🖊 しらべる | & つかう                | ✿ お知らせ | 4つの図書館▼ |
|---------------------------------------------------------------|------------------|--------|----------------------|--------|---------|
| 大阪大学附属図書館                                                     |                  |        |                      |        |         |
| <b>クイックサ</b><br>まとめて検索<br>図書・雑誌<br>電子ジャーナル<br>電子ブック<br>データベース | チ<br>〜<br>≫ ディスグ |        | <b>a</b> 検索<br>ス詳細検索 |        |         |

3. [データベース]の[Library PressDisplay]をクリックします。

| クイックサーチ |                      |                                                  |
|---------|----------------------|--------------------------------------------------|
| まとめて検索  | よく使う                 | 目的別にさがす                                          |
| 図書·雑誌   | CiNii                | 論文をさがす                                           |
| 電子ジャーナル | Scopus               | 新聞記事をさがす                                         |
| 電子ブック   | Web of Science       | 書籍の情報をしらべる                                       |
|         | 日経テレコン               | ことばをしらべる                                         |
| データベース  | 聞蔵IIビジュアル            | ファクトデータをしらべる                                     |
|         | Library PressDisplay | ≫データベース詳細検                                       |
|         | JapanKnowledge       | <b>案</b> 1111年1月1日日日日日日日日日日日日日日日日日日日日日日日日日日日日日日日 |

4. Library PressDisplay のトップ画が表示されます。

|                                             | AY                                                          | 検索・タイト                                                                                                    | ル遊択 🔽 ログアウト 💽 💽                                                                                                    |
|---------------------------------------------|-------------------------------------------------------------|----------------------------------------------------------------------------------------------------|----------------------------------------------------------------------------------------------------|
| × 54の言語で 97ヵ国から<br>2200+の新聞に<br>インスタントアクセスへ | NISTAR arts&life                                            |                                                                                                    | Daily Dispatch The Sowelan Solution of the Solution of the Sol |
| ning   Star Tribune                         | Amalilio sighted in Sabah, says NBI   Philippine            | e Daily Inquirer • Loyal Royal-ist:   San Fra                                                                                                    | Incisco Chronicle • Beijing wields                                                                                                    |
|                                             | 9 11 10 11 11 11 12 11                                      | 1311 1411 1511 874                                                                                                    | [000000]                                                                                                    |
| ニュース<br>フロンパージ<br>ニュース<br>ビジネス              | Second<br>U.S.<br>general                                   | 世界のニュースを写真で (く) II                                                                                                    | 375020<br>木を救った<br>i<br>レイアウト間定                                                                                                    |
| スポーツ<br>エンターティンメント<br>社説・その他の記事             | probed over ties<br>to Tampa                                | - Alun A                                                                                                    | 読者对編集員                                                                                                    |
| 国別の新聞<br>Albania<br>Angola                  | woman 28<br>National Post - (Latest Edition)   Canada   水,  | The second second secon | - 記名のお勧め 編集者のお勧め<br>- 全ての新聞 My#Will                                                                                                    |
| Argentina<br>Armenia<br>Australia           | Praise International Herald Tribune<br>Asia<br>86個のすべての関連記事 |                                                                                                    | ニュースセルクション: 言語                                                                                                    |
| Austria<br>Azerbaijan<br>Bahrain            | US<br>lawmakers                                             | Clouds gather<br>over Stare's                                                                                                    | トップ新聞<br>• The Australian (10/10) ┨                                                                                                    |
| Barbados<br>Belarus                         | widening sex<br>scandal                                     | bid for<br>Adelaide<br>Meanwhile, South                                                                                                    | Australia   木, 15 11 2012<br>11時間29分前<br>• The Vancouver Sun (8/10)<br>99                                                                                                    |

## Ⅲ. 活用方法

#### <u> <br/> <br/> </u>

#### 【リーディング学習】

画面の右上にある[タイトル選択]をクリックし、[言語順]で学習したい言語を選択すると、その言語で書か れた新聞の一覧がサムネイルで表示されます。

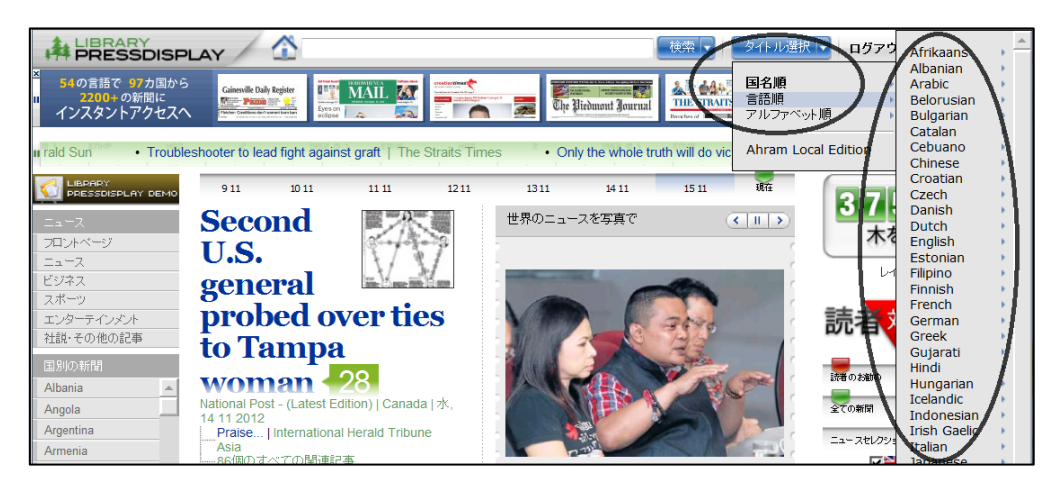

#### 【リスニング学習】

1. まず、音声で聞きたい記事を選び、記事の下のアイコンの右から2番目にあるイヤホンのマークをクリックします。

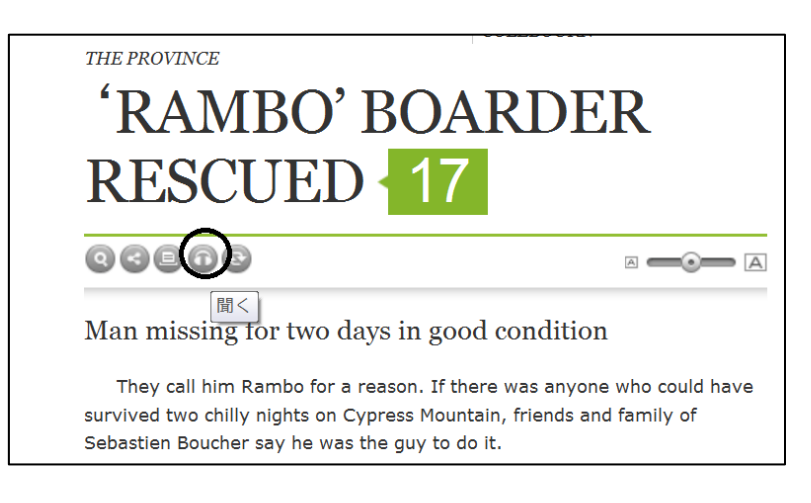

2. Newspaper Radioの画面が開くと、音声が流れてきます。

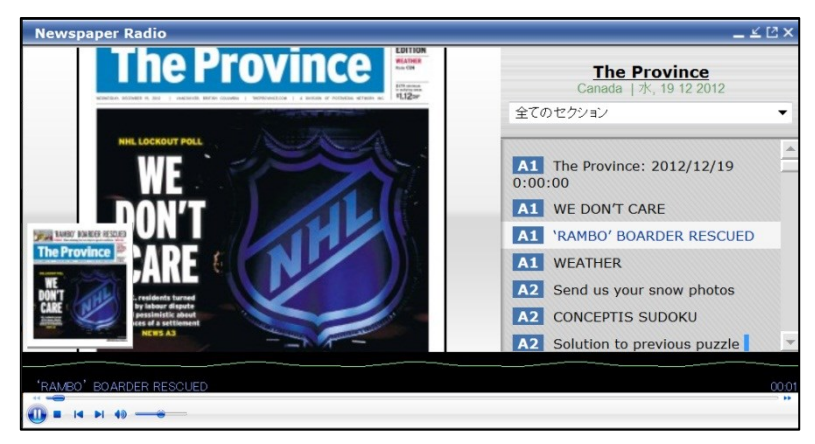

#### < <u>現地の情報を収集したい方へ</u>

[Library PressDisplay]の画面を表示します。次に、画面の左にある[国別の新聞]で、閲覧したい新聞の国 をクリックすると、その国の新聞がサムネイルで表示されます。

| LIBRARY<br>PRESSDISPLAY DEMO                                                                                | カタログ > GERMANY                                                                                                    |                                                                                                    | ĬĹ                                                                                                    |
|----------------------------------------------------------------------------------------------------|----------------------------------------------------------------------------------------------------|----------------------------------------------------------------------------------------------------|----------------------------------------------------------------------------------------------------|
| ニュース<br>フロントページ<br>ニュース<br>ビジネス<br>スポーツ<br>エンターテインジル<br>社説・その他の記事<br>国別の新聞<br>Uominican Republic            | Abendzeitung Muenchen     Alt-Neuottinger Anzeiger     Burghauser Anzeiger     Ochemnitzer Morgenpost     Deggendorfer Zeitung     Oer Bayerwald-Bote     Der Tagesspiegel     Oresdner Morgenpost     Grafenauer Anzeiger     Hamburger Morgenpost     Handeisblatt     HNA Frankenberger Allgemeine     HNA Friatar-Homberger | International Herald Tribune<br>The first state of the first state of the | Market Market In State           The Wall Street Journal           Ford Kills Hama           Ford Kills Hama |
| Ecuador<br>Egypt<br>El Salvador<br>Estonia<br>Finland<br>France<br>Germany<br>Greece<br>Guatemala<br>Guvana | Allgemeine<br>HNA Hotgeismarer Allgemeine<br>HNA Kassel-Mitte<br>HNA Kassel-Ost<br>HNA Kassel-St<br>HNA Kassel-St<br>HNA Kassel-St<br>HNA Melsunger Allgemeine<br>HNA Mortheimer Neueste<br>Nachrichten<br>HNA Rotenburg-Bebraer<br>Allgemeine<br>HNA Solinger Allgemeine<br>HNA Solinger Allgemeine<br>HNA Solinger Allgemeine | OPER INCESSPIECE           Image: Constraint of the state of the state o                                                      | Adlers<br>Angst-<br>Beichte<br>というに、15 11 2012<br>2時間57分前                                                                                                    |

# Ⅳ. バックナンバーの探し方

1. 画面の右上にある[検索]をクリックし、詳細検索を選択します。

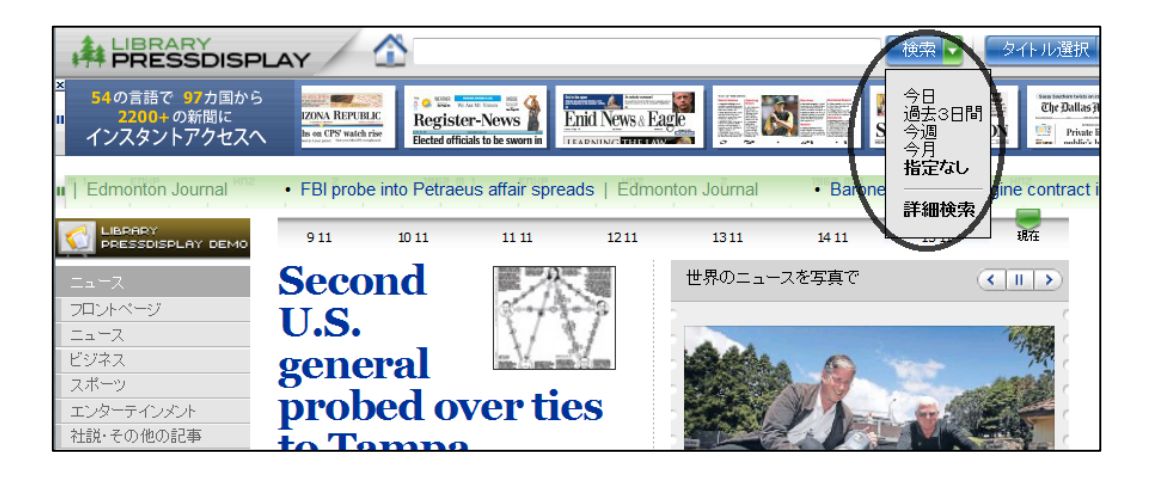

 [詳細検索]を選択します。次に[検索ワード]を入力します。任意で、[新聞タイトル]もしくは[言語]を 選択します。さらに、[日付]の[日付の範囲]に最大 90 日以内で必要な新聞の日付を選択し、[検索]を クリックします。

| - |                                       | _   |
|---|---------------------------------------|-----|
|   | 検索ワード: <u>(詳細検索)</u><br>euro<br>検索 戻る | >   |
|   | 新聞タイトル:                               |     |
|   | Sermany                               |     |
|   | 選択                                    | -   |
|   | 言語:                                   |     |
|   | 🗵 German                              |     |
|   | Str.                                  | -   |
|   | 日付:                                   |     |
| ( | ◎ 🔄 過去3日間                             | _ \ |
|   | ◎ 日付の範囲                               |     |
| ١ | from: 2012-08-24                      |     |
|   | to: 2012-11-23                        |     |
|   | 著者:                                   |     |
|   |                                       |     |
|   | 結果:                                   |     |
|   | ☑見出し内 ☑記事内                            |     |
|   |                                       |     |
|   | 検索 戻る                                 |     |

### Ⅴ. 機械翻訳機能の使い方

- 1. 閲覧したい新聞の記事を表示します。
- 2. 翻訳したい箇所に矢印を動かします。図のようにその箇所が青色で囲われたら、クリックします。

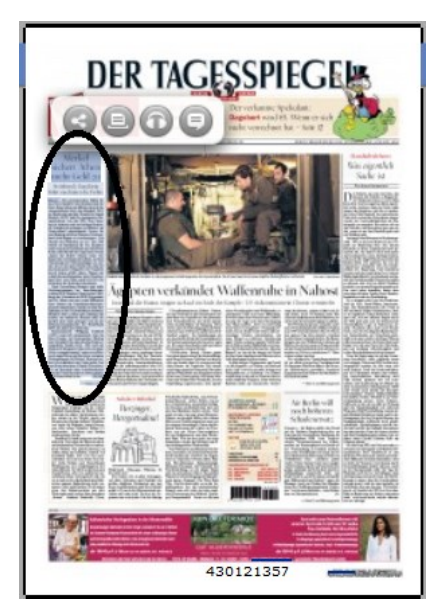

3. 閲覧したい記事のタイトルをクリックします。(2と同様、青色で囲まれます。)

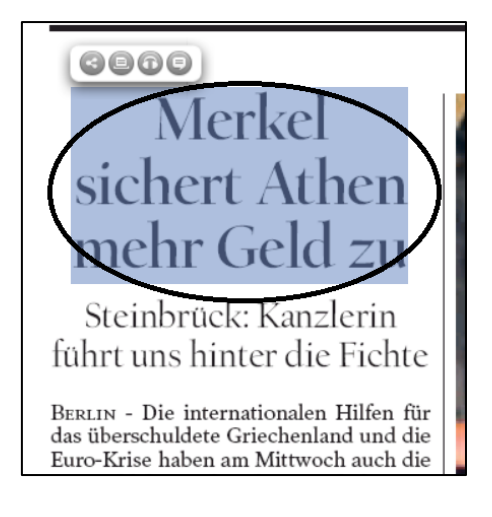

4. 記事のタイトルの下に 5 つのアイコンが表示されます。一番右にある[翻訳]のアイコンをクリックする と、翻訳可能な言語が表示されるので、翻訳したい言語をクリックします。

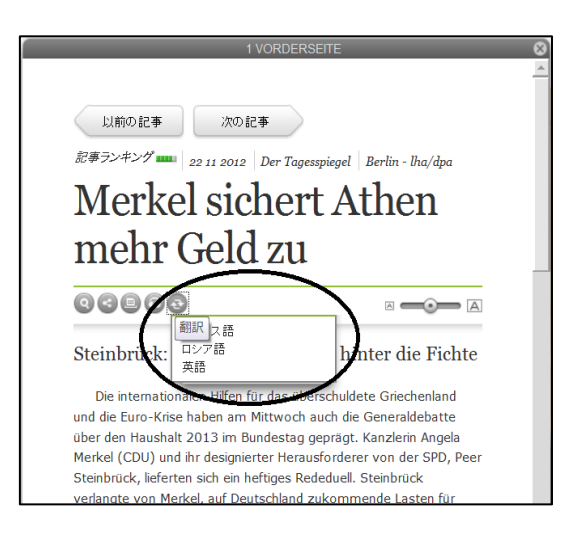

## Ⅵ. 印刷方法

- 1. 印刷したい新聞の記事を表示します。
- 2. 記事の下のツールバーで、[印刷]のアイコンをクリックします。

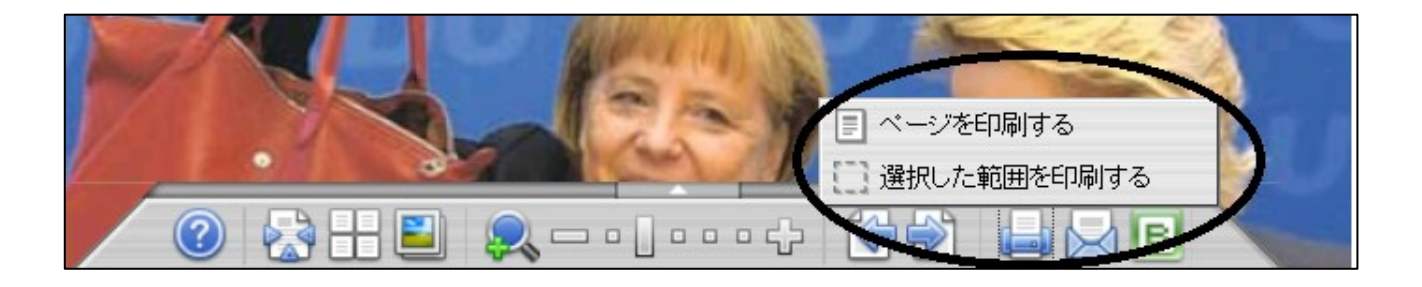

#### 画像など、選択した範囲を印刷したい場合

3. 2 で[選択した範囲を印刷する]をクリックします。次に印刷したい箇所(赤で囲われているところ)を選 択します。

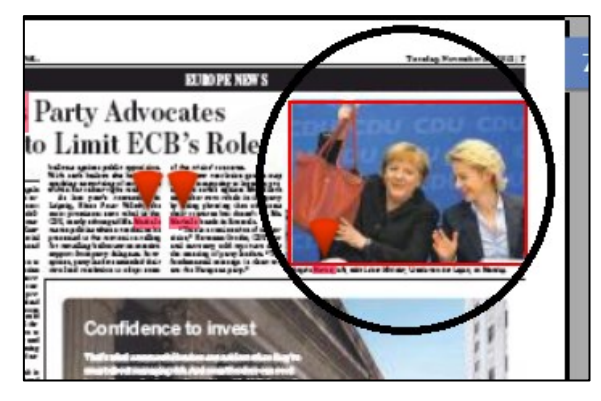

4. 印刷したい箇所を囲うと下のような印刷画面が表示されます。

| 印刷 |                 | ×                                                                                                    |
|----|-----------------|----------------------------------------------------------------------------------------------------|
|    | The Wall Street | : Journal Europe - 20 11 2012<br>ベージ 7<br>用紙サイズに合わせる<br>Portrait orientation<br>Landscape orientation<br>用紙サイズ: A3 ・<br>ED刷 キャンセル |

## 《<u>以下は、Library PressDisplay では閲覧できませんが、データベースで閲覧できる新聞で</u> <u>す。</u>》

#### [データベース内の閲覧新聞]

#### ≪ 日本国外の新聞 ≫

◆New York Times collection

アメリカの代表的な日刊紙。【英語】

◆人民日報

人民日報社が発行する中国共産党中央委員会の機関紙。【中国語】

≪ 日本国内の新聞 ≫

◆聞蔵Ⅱビジュアル

朝日新聞の記事をキーワードで検索して閲覧可能です。「AERA」や「週刊朝日」も検索対象です。

◆毎日新聞 マイ索

毎日新聞のオンライン版です。

◆読売新聞 ヨミダス歴史館

読売新聞のオンライン版です。

◆日経テレコン21 (大学向けコンテンツ)

日本経済新聞各紙、日本経済新聞社の調査による会社情報、人事情報、経済統計なども検索可能です。 就職活動の際にも活用できます。

[アクセス方法]

★大阪大学附属図書館ホームページ→データベース→データベース詳細検索